# TRAITEMENT DES DONNEES SOUS OPEN OFFICE TABLEUR

1. Entrer les données pour 1 ou plusieurs tracés sur le même graphique:

| 🛅 tra  | iitement donné                  | es sous open o             | ffice tableur - C    | )pen/          |
|--------|---------------------------------|----------------------------|----------------------|----------------|
| Eichie | er É <u>d</u> ition <u>A</u> fl | fichage Inserti            | ion Forma <u>t (</u> | <u>D</u> util: |
| 1      | • 🧭 🖩 👳                         | 1 📝 🔒 d                    | s 🔍 🕬                | ABC            |
| 6      | Arial                           | •                          | 10 💌                 | G              |
| E17    | [                               | <ul> <li>f(x) Σ</li> </ul> | =                    |                |
|        | Α                               | В                          | С                    |                |
| 1      | temps                           | A km inu                   | A km glu             |                |
| 2      | 0                               | 0,07                       | 0,03                 |                |
| 3      | 25                              | 0,12                       | 0,08                 |                |
| 4      | 45                              | 0,14                       |                      |                |
| 5      | 48                              |                            | 0,13                 |                |
| 6      | 65                              |                            | 0,14                 |                |
| 7      | 66                              | 0,15                       |                      |                |
| 8      | 82                              |                            | 0,16                 |                |
| 9      | 87                              | 0,15                       |                      |                |
| 10     | 102                             |                            | 0,18                 |                |
| 11     | 106                             | 0,15                       |                      |                |
| 12     | 122                             |                            | 0,25                 |                |
| 13     | 126                             | 0,17                       |                      |                |
| 14     | 145                             |                            | 0,29                 |                |
| 15     | 146                             | 0,2                        |                      |                |
| 16     | 160                             |                            | 0,37                 |                |
| 17     | 186                             | 0,24                       |                      |                |
| 18     | 206                             | 0,25                       |                      |                |
| 19     |                                 |                            |                      |                |

- 2. sélectionner les colonnes à traiter :
- 3. créer le graphique :

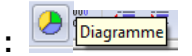

| 着 tra  | itement donne | ses sous open o | ffice tableur - (    | )penOffice.org      | Calc          |             |             |           |
|--------|---------------|-----------------|----------------------|---------------------|---------------|-------------|-------------|-----------|
| Eichie | er Édition At | ffichage Insert | ion Format (         | Dutils Donnée       | s Fenêtre Air | de          |             |           |
| Licina |               | inchage insert  | ion ronna <u>c</u> s | outils bonnee       | 2 remetre An  | u <u>e</u>  |             |           |
| 1      | • 🧭 🔚 💈       | 2 📝 🗟           | 🗐 🕄 I 💖 (            | ee 🕺 🔛              | 🛱 • 🎸   🔹     | ) • 🔿 •   👌 | B 24 X4   🤇 | 🥭 🖉   🗛 ( |
| 🔎      | Arial         | -               | 10 💌                 | G <u>I</u> <u>S</u> | EEE           | ≡ ⊞   ♣     | % 💱 🔝       |           |
| A1:C   | 18            | ▼ f(x) Σ        | =                    |                     |               |             |             |           |
|        | A             | B               | С                    | D                   | E             | F           | G           | Н         |
| 1      | temps         | A km inu        | A km glu             |                     |               |             |             |           |
| 2      | (             | 0,07            | 0,03                 |                     |               |             |             |           |
| 3      | 25            | 0,12            | 0,08                 |                     |               |             |             |           |
| 4      | 45            | 0,14            |                      |                     |               |             |             |           |
| 5      | 48            | 3               | 0,13                 |                     |               |             |             |           |
| 6      | 65            |                 | 0,14                 |                     |               |             |             |           |
| 7      | 66            | i 0,15          |                      |                     |               |             |             |           |
| 8      | 82            | 2               | 0,16                 |                     |               |             |             |           |
| 9      | 87            | 0,16            |                      |                     |               |             |             |           |
| 10     | 102           | 2               | 0,18                 |                     |               |             |             |           |
| 11     | 100           | 0,15            |                      |                     |               |             |             |           |
| 12     | 122           |                 | 0,25                 |                     |               |             |             |           |
| 13     | 126           | 0,1/            |                      |                     |               |             |             |           |
| 14     | 145           | )               | 0,29                 |                     |               |             |             |           |
| 15     | 146           | 0,2             | 0.07                 |                     |               |             |             |           |
| 16     | 160           |                 | 0,37                 |                     |               |             |             |           |
| 17     | 186           | 0,24            |                      | ļ                   |               |             |             |           |
| 18     | 206           | 0,25            |                      |                     |               |             |             |           |

4. choisir le type de graphique : XY dispersion

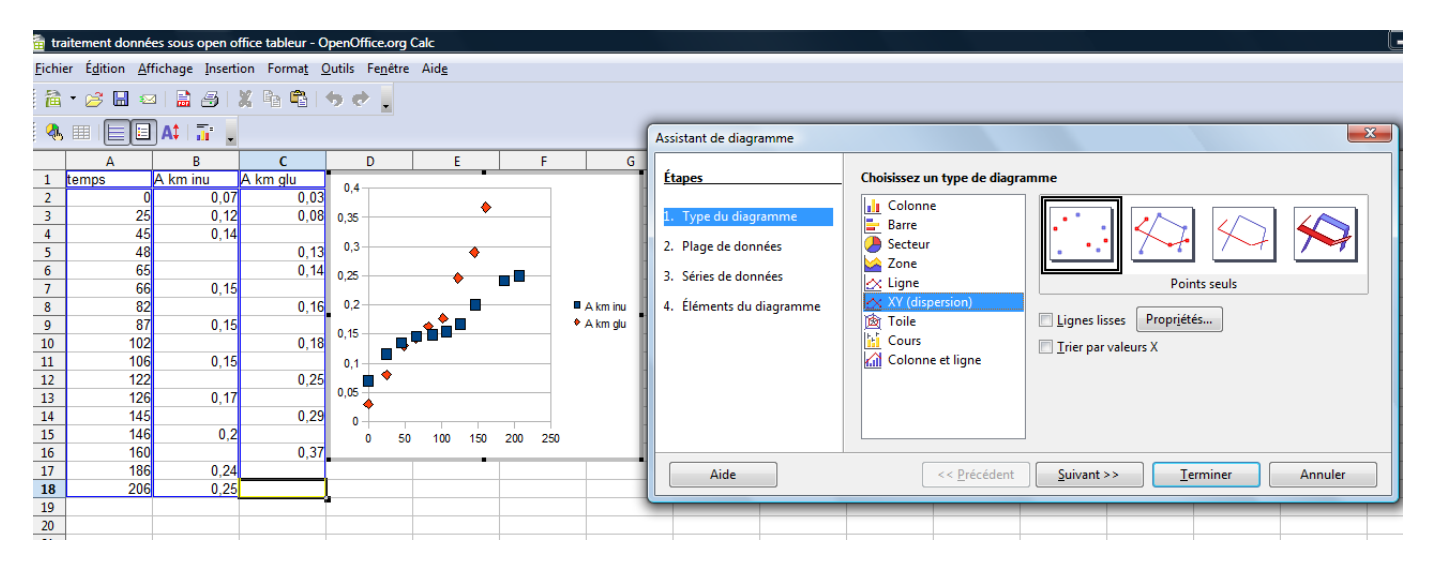

## 5. choisir la plage de données :

| <u>O</u> utils Fe <u>n</u> être Aid <u>e</u>                                                                                |                                                                                                    |                                                                                                    |
|----------------------------------------------------------------------------------------------------|----------------------------------------------------------------------------------------------------|----------------------------------------------------------------------------------------------------|
| ₩.                                                                                                    |                                                                                                    |                                                                                                    |
| D E F G                                                                                                    | Assistant de diagramme                                                                                    |                                                                                                    |
| 0,4<br>0,35<br>0,3<br>0,25<br>0,2<br>0,2<br>0,15<br>0,15<br>0,05<br>0,0<br>0,05<br>0,0<br>0,05<br>0,0<br>0,05<br>0,0<br>0,0 | Étapes<br>1. Type du diagramme<br>2. Plage de données<br>3. Séries de données<br>4. Éléments du diagramme | Choisissez une plage de données<br>Plage de données<br>SFeuille1.5A51:SC518<br>Séries de données en lignes<br>Séries de données en <u>c</u> olonnes<br>Première ligne comme étiquette<br>Première colonne comme étiquette |
|                                                                                                    | Aide                                                                                                    | << Précédent Suivant >> Terminer Annuler                                                                                                    |

Vous pouvez alterner entre ligne ou colonnes pour avoir le graph qui vous convient

=> suivant :

| 26                                                                             | - |   |                               |                                                                                                    |                                                                                                    |                                                                                                    |      |
|--------------------------------------------------------------------------------|---|---|-------------------------------|----------------------------------------------------------------------------------------------------|----------------------------------------------------------------------------------------------------|----------------------------------------------------------------------------------------------------|------|
|                                                                                |   |   |                               | Assistant de diagramme                                                                                    |                                                                                                    |                                                                                                    | ×    |
| D<br>0,4<br>0,35<br>0,35<br>0,25<br>0,25<br>0,15<br>0,1<br>0,15<br>0,1<br>0,05 | E | F | G<br>■ A km inu<br>♦ A km glu | Étapes<br>1. Type du diagramme<br>2. Plage de données<br>3. Séries de données<br>4. Éléments du diagramme | Personnaliser les plages o<br><u>S</u> éries de données<br><u>A km inu</u><br>A km glu<br><u>Ajouter</u> | de données pour des séries de données individuelles         Plages de données         Nom       SFeuille1.5B51         Valeurs-X       SFeuille1.5A52:SA518         Valeurs Y       SFeuille1.SB52:SB518         Plage pour Nom       SFeuille1.SB51         Étiquettes de données       Étiquettes de données | •    |
|                                                                                |   |   | -                             | Aide                                                                                                    | << <u>P</u> récéder                                                                                      | nt Suivant >> Ierminer Ann                                                                                                    | uler |
|                                                                                |   |   |                               |                                                                                                    |                                                                                                    |                                                                                                    | _    |

6. Entrer le titre, les axes ordonnées et abscisses :

|                                                                                                    |                          | Assistant de diagramme                                                                                    | ×                                                                                                    |
|----------------------------------------------------------------------------------------------------|--------------------------|----------------------------------------------------------------------------------------------------|----------------------------------------------------------------------------------------------------|
| D E F<br>0,4<br>0,35<br>0,25<br>0,2<br>0,15<br>0,1<br>0,1<br>0,15<br>0,1<br>0,1<br>0,1<br>0,5<br>0,1<br>0,1<br>0,1<br>0,1<br>0,1<br>0,1<br>0,1<br>0,2<br>0,2<br>0,2<br>0,2<br>0,2<br>0,2<br>0,2<br>0,2 | ■ A km inu<br>◆ A km glu | Étapes<br>1. Type du diagramme<br>2. Plage de données<br>3. Séries de données<br>4. Éléments du diagramme | Choisissez les paramètres des titres, de la légende et de la grille         Ţitre       Image: Choisissez les paramètres des titres, de la légende et de la grille         Sous-titre       Image: Choisissez les paramètres des titres, de la légende et de la grille         Sous-titre       Image: Choisissez les paramètres des titres, de la légende et de la grille         Axe X       Image: Choisissez les paramètres des titres, de la légende et de la grille         Axe X       Image: Choisissez les paramètres des titres, de la légende et de la grille         Axe X       Image: Choisissez les paramètres des titres, de la légende et de la grille         Axe Z       Image: Choisissez les paramètres des titres, de la légende et de la grille         Axe X       Image: Choisissez les paramètres des titres, de la légende et de la grille         Axe X       Image: Choisis de la grille         Axe X       Image: Choisis de la grille |
|                                                                                                    |                          | Aide                                                                                                    | << Précédent Suivant >> Ierminer Annuler                                                                                                    |

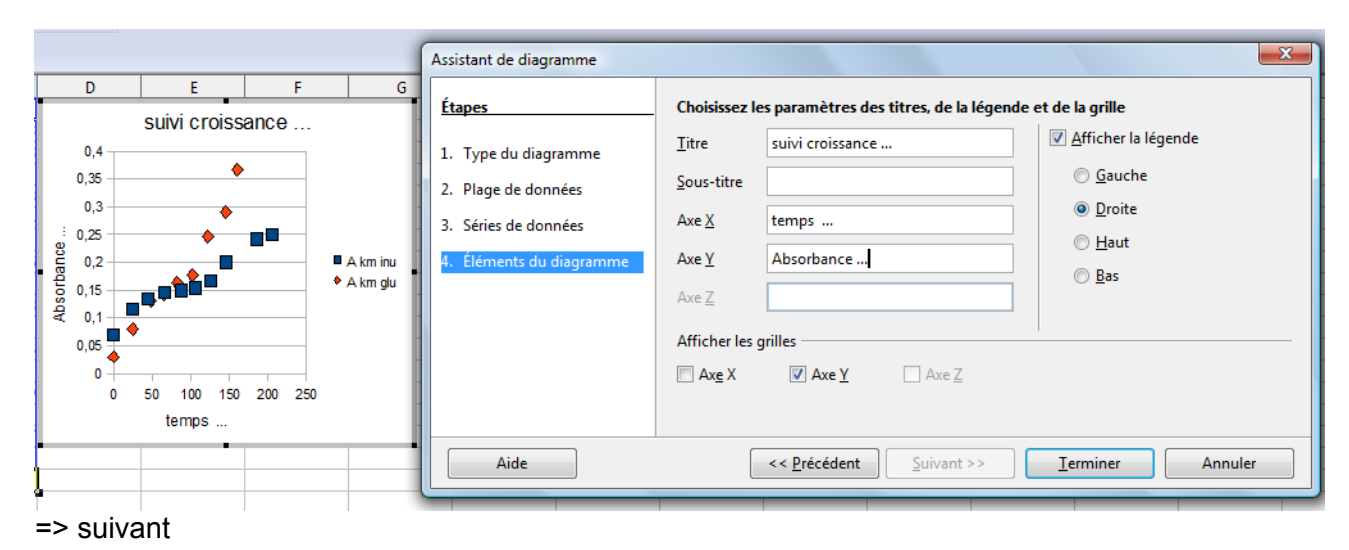

## 7. Et voilà le résultat :

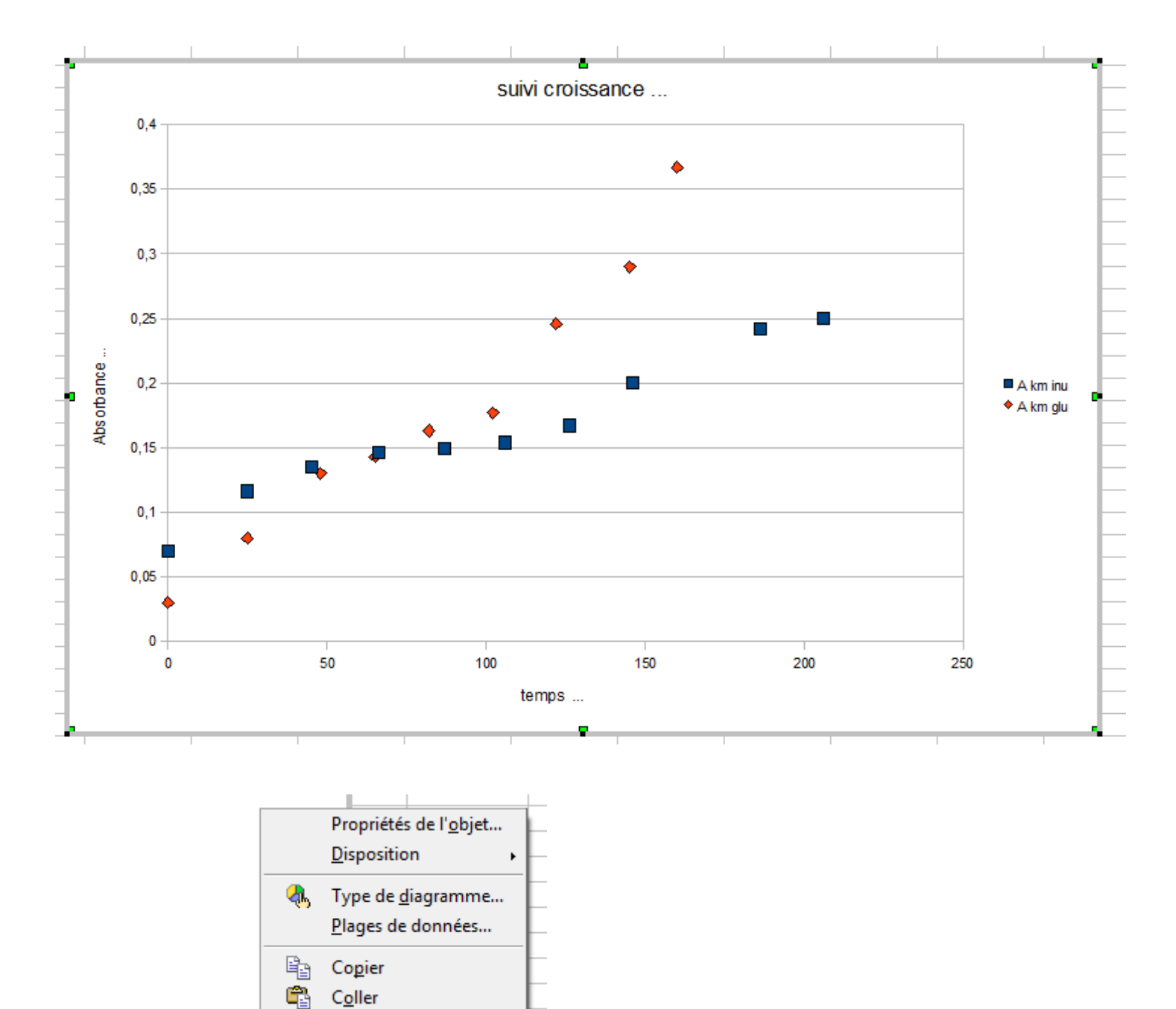

Cliquez droit pour :

### 8. Régression linéaire sur la partie linéaire du tracé :

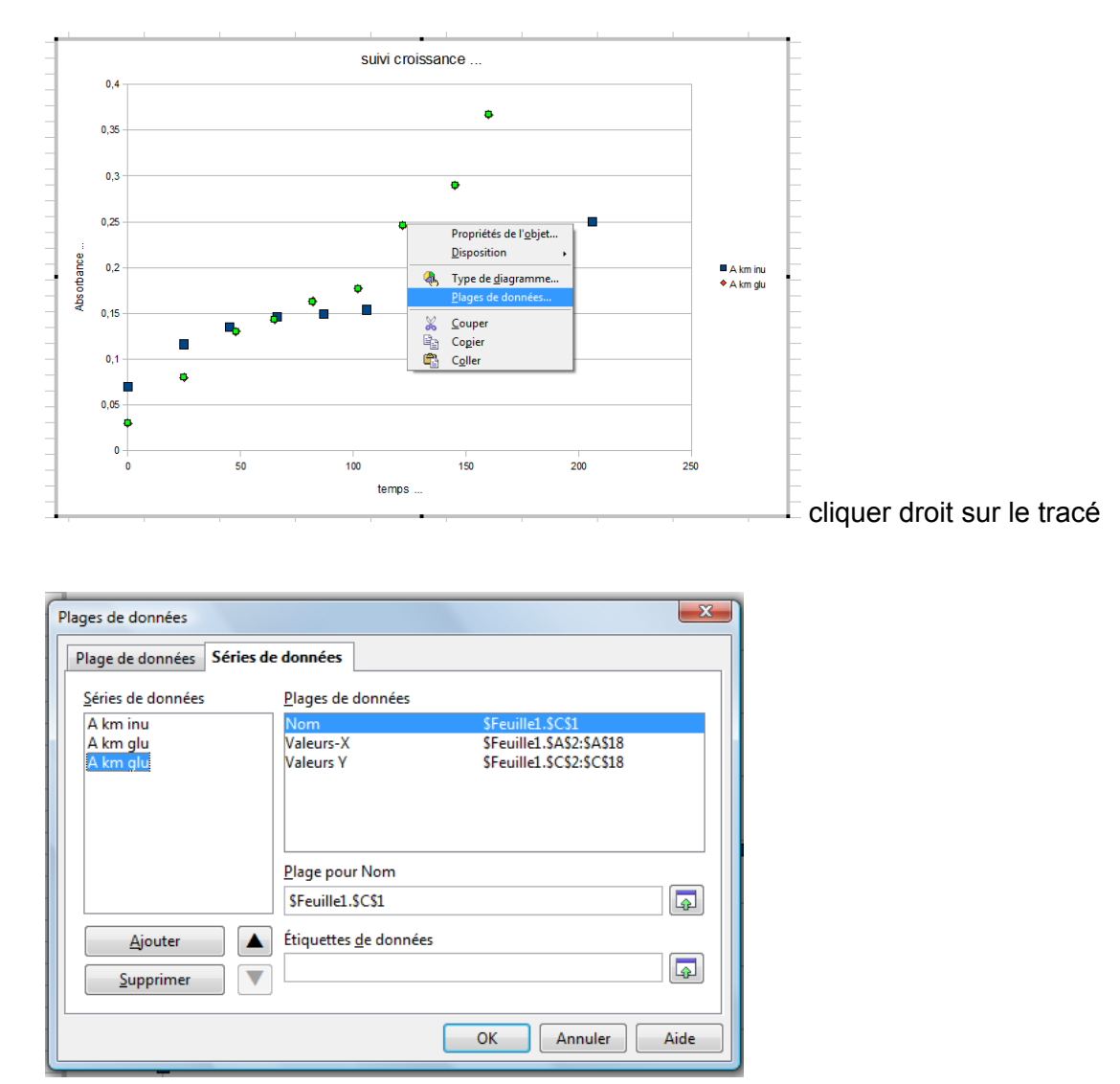

A km glu série 3 régression : il faut récupérer les données de A km glu et adapter de tel point à tel point :

#### Plage pour le nom : \$Feuille1.\$C\$1

Plage pour valeurs-X : \$Feuille1.\$A\$2:\$A\$18 modif entre point 10 et 16 : \$Feuille1.\$A\$10:\$A\$16 Plage pour valeurs-Y : \$Feuille1.\$C\$2:\$C\$18 modif entre point 10 et 16 : \$Feuille1.\$C\$10:\$C\$16

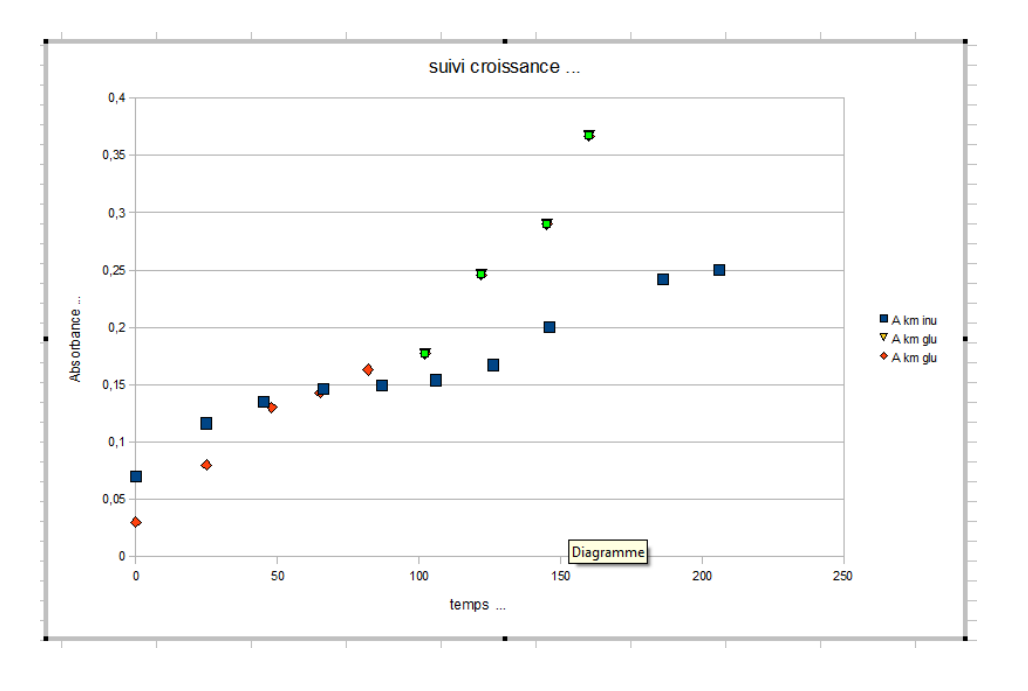

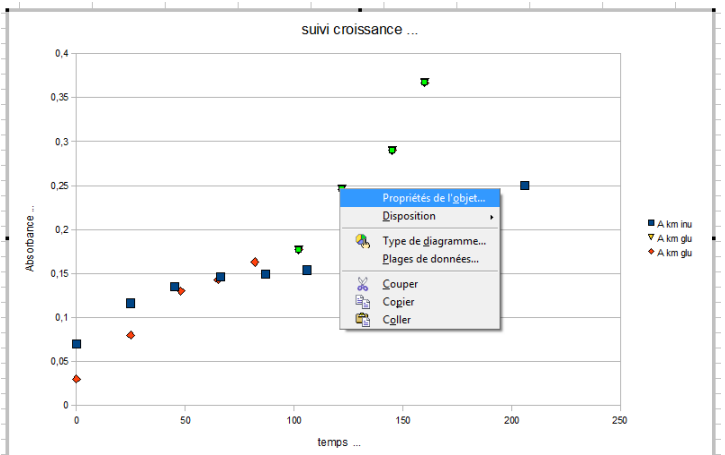

| 0 -      |                        |                  |              |                |                      |          |  |
|----------|------------------------|------------------|--------------|----------------|----------------------|----------|--|
|          | 0                      | 50               | 100 tompo    | 150            | 200                  | 250      |  |
|          |                        |                  | temps        |                |                      |          |  |
|          |                        |                  |              |                |                      |          |  |
| ies de   | données                | 0.44             |              |                |                      | <u> </u> |  |
| .igne    | Caractères             | Effets de caract | ères Étiquet | tes de données | Statistiques         | Options  |  |
| 🔲 🔽      | eur moyenne            |                  |              |                |                      |          |  |
| Catég    | orie d'erreur -        |                  |              |                |                      |          |  |
| ()<br>() | Aucu <u>n</u> e fonct  | ion              |              |                |                      |          |  |
| 0        | /ariance               |                  |              |                |                      |          |  |
| 0        | Écart type             |                  |              |                |                      |          |  |
| 0        |                        |                  | 0.00 %       | 1              |                      |          |  |
|          | _ourcentuge            | .1.              | 0.00.9/      |                |                      |          |  |
|          | rreur maxima           | lle              | 0,00 %       | Courbes d      | e <u>r</u> égression |          |  |
| $\odot$  | /aleur <u>c</u> onstai | nte +            | 0,00         |                | 777                  |          |  |
|          |                        | -                | 0,00         |                |                      |          |  |
|          |                        |                  |              | A              | lucune regressio     |          |  |
|          |                        |                  |              |                |                      |          |  |
|          |                        |                  |              |                |                      |          |  |
|          |                        |                  | Ok           | Annule         | Aide                 | Rétablir |  |
|          |                        |                  |              |                |                      |          |  |

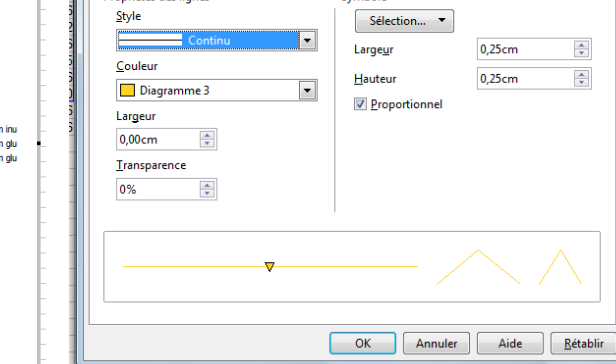

Ligne Caractères Effets de caractères Étiquettes de données Statistiques Options

Symbole

X

Séries de données

Propriétés des lignes

## Choisir courbe de régression

Sé

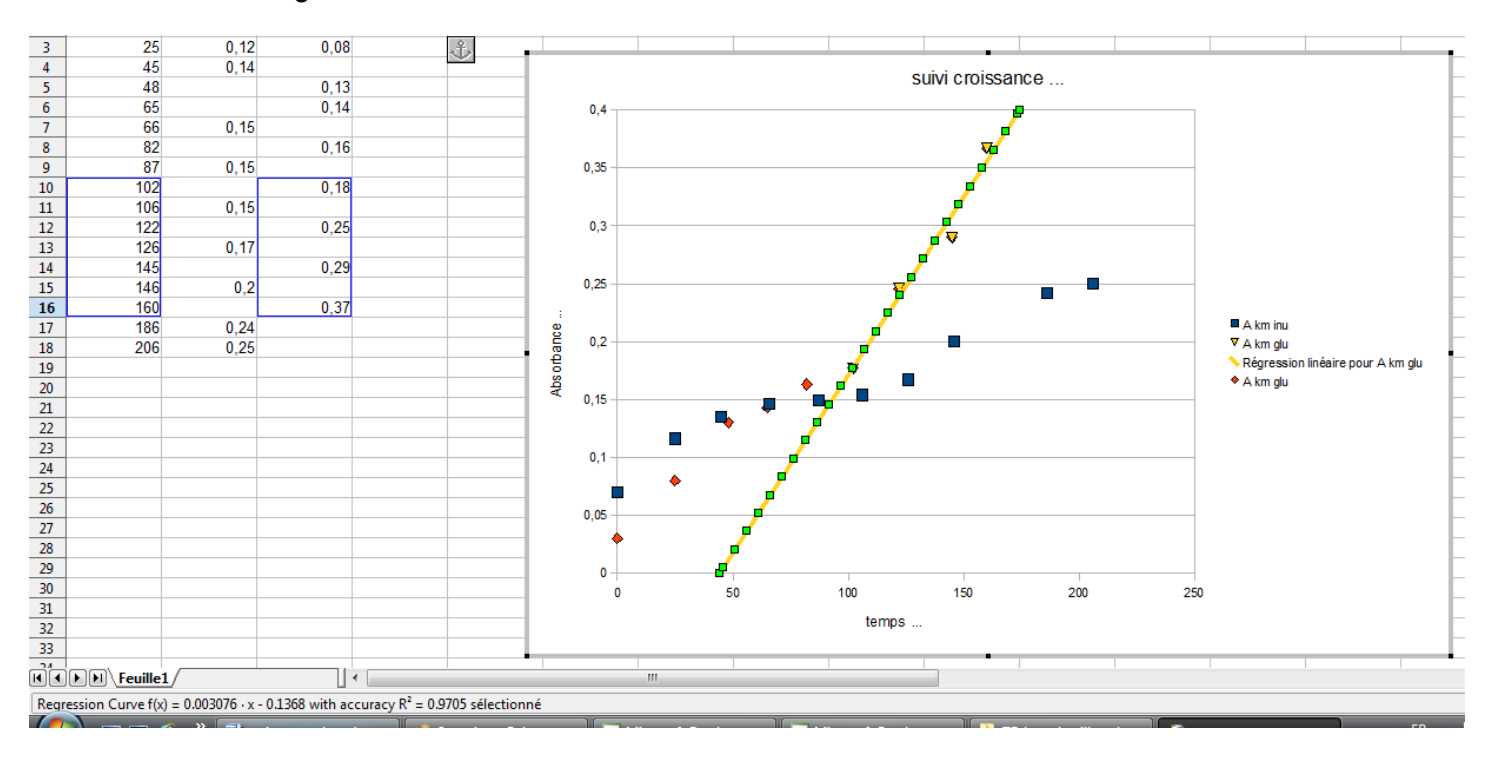

Regression Curve  $f(x) = 0.003076 \cdot x - 0.1368$  with accuracy  $R^2 = 0.9705$  sélectionné

Et voilà... à vous de jouer.